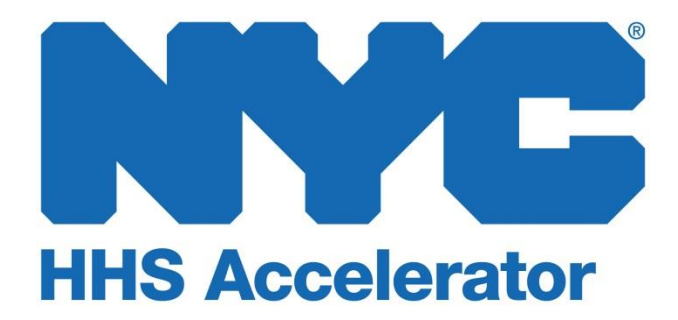

**Submitting Proposals in HHS Accelerator** 

#### **Table of Contents**

| Overview of Proposal Management                    | . 2 |
|----------------------------------------------------|-----|
| Using the Procurement Roadmap to find RFPs         | . 2 |
| Becoming Eligible to Propose                       | . 3 |
| Completing Proposals in the HHS Accelerator System | . 4 |

# **Overview of Proposal Management**

Managing proposals for Requests for Proposals (RFPs) released by the City of New York is now much easier through the HHS Accelerator System. Your organization can add, update and track multiple proposals for one or more RFPs issued by various participating HHS Accelerator Agencies all in one place.

With three simple steps, your organization can compete for funding:

- 1. Use the Procurement Roadmap to find RFPs.
- 2. Become eligible to propose.
- 3. Complete and submit proposals.

#### Using the Procurement Roadmap to find RFPs

The Procurement Roadmap shows a list of all competitive health and human services funding opportunities available to providers through participating HHS Accelerator Agencies.

|                                                                                                    |                         |                       |                                                                   |                                        |                                        | Text S                                 | ize: A A                            |
|----------------------------------------------------------------------------------------------------|-------------------------|-----------------------|-------------------------------------------------------------------|----------------------------------------|----------------------------------------|----------------------------------------|-------------------------------------|
| HS Accelerator                                                                                                    | ganization<br>formation | Document<br>Vault     | Applications Pr                                                   | ocurements F                           | inancials                              | 1                                      | / ⑦ 4                               |
|                                                                                                    |                         |                       |                                                                   |                                        | Welcome                                | : Manager T Org-One, F                 | Provider TST O                      |
| Procurement Roa                                                                                                    | dmap                    |                       |                                                                   |                                        |                                        |                                        | (                                   |
| status, Agency and planned                                                                                                    | RFP release da          | ites. You may also    | sort the list by each co                                          | lumn.                                  | d allows you to i                      | inter on details such                  | as your                             |
| Filter Items                                                                                                    | s: 12                   |                       |                                                                   |                                        |                                        |                                        |                                     |
| Procurement Title                                                                                                    | Agency                  | Procurement<br>Status | Provider Status                                                   | Last Published<br>Date                 | Release<br>Date ▲                      | Proposal Due<br>Date                   | Contract<br>Start Dat               |
| Mental Health Services for<br>Children and Families                                                                                                    | ACS                     | Released              | Eligible to Propose                                               | 09/15/2013                             | 08/27/2013                             | 09/16/2013                             | 10/01/201                           |
|                                                                                                    |                         | Poloacod              | Eligible to Propose                                               | 08/26/2013                             | 08/27/2013                             | 08/28/2013                             | 08/30/201                           |
| Crime Victims Services                                                                                                    | CJC                     | Released              | Ligitie to riopose                                                |                                        | 1 1 1 1 1 1 1 1 1 1 1 1 1 1 1 1 1 1 1  |                                        |                                     |
| Crime Victims Services<br>College and Related<br>Experience Worker<br>Experience Program (CARE<br>WEP)                                                                | 3                       | Released              | Eligible to Propose                                               | 09/01/2013                             | 09/02/2013                             | 09/03/2013                             | 09/03/201                           |
| Crime Victims Services<br>College and Related<br>Experience Worker<br>Experience Program (CARE<br>WEP)<br>Bronx Adult Sheltering<br>Services for Men                  | 3<br>DHS                | Released              | Eligible to Propose                                               | 09/01/2013                             | 09/02/2013                             | 09/03/2013<br>09/14/2013               | 09/03/201                           |
| Crime Victims Services<br>College and Related<br>Experience Worker<br>Experience Program (CRRE<br>WEP)<br>Bronx Adult Sheltering<br>Services for Men<br>Youth Shelter | CJC<br>3<br>DHS<br>DHS  | Released<br>Released  | Eligible to Propose<br>Eligible to Propose<br>Eligible to Propose | 09/01/2013<br>09/09/2013<br>09/12/2013 | 09/02/2013<br>09/10/2013<br>09/10/2013 | 09/03/2013<br>09/14/2013<br>09/21/2013 | 09/03/201<br>11/26/201<br>07/01/201 |

- Click on the "Procurements" tab to navigate to the Procurement Roadmap.
- 2. Use the "Filter Items" button to target your search or sort the listing of procurements by clicking on the column header of your choice.
- 3. Click on the link for the "**Procurement Title**" you are interested in to review details.

For a more detailed overview of the NYC Procurement Roadmap, please review the *"Introduction to the New York City Procurement Roadmap"* guide.

### **Becoming Eligible to Propose**

To become eligible to respond to RFPs, your organization must fully complete all five sections of the HHS Accelerator Application, provide all required documentation, and be approved by the HHS Accelerator Team. Responses and documentation will be reviewed by the HHS Accelerator Team.

Your organization's status will be displayed for each procurement. Below are two key statuses that indicate whether you are able to propose.

| Provider Status         | Definition                                                                                                    |
|-------------------------|----------------------------------------------------------------------------------------------------|
| Eligible to Propose     | Your organization is eligible to submit a proposal. One or more Service Applications have been approved.                                          |
| Service App<br>Required | A Service Application is required. Submit an application for at least one of the services listed. Your application must be reviewed and approved. |

If a Service Application is required, review the list of required services and determine which ones your organization has demonstrated experience to deliver. Take the following steps to complete at least one Service Application.

| B.85.669                                                                                                    | Text Size: A A A                                                                                            |
|----------------------------------------------------------------------------------------------------|----------------------------------------------------------------------------------------------------|
| HHS Accelerator Organization Document Vault Applications Procurements Financials                                                                                                    | 🏦 🥑 😨 🚮                                                                                                    |
| Welcom                                                                                                    | e: Manager T Org-One, Provider TST Org 1                                                                    |
| Procurement: School-Based Health Centers                                                                                                    | State Procurement                                                                                           |
| Procurement Summary         Services and Providers         RFP Documents         Proposal Summary                                                                                                    |                                                                                                    |
| Proc.<br>Prov                                                                                                    | urement Status: Released<br>ider Status: Service App Required                                               |
| Services and Providers                                                                                                    | ?                                                                                                    |
| In order to view and to submit a proposal for the RFP when it is released, your organization must have an approved Sc<br>(see gray bar below Selected Services) of the Selected Services listed. Providers who are currently eligible to propose<br>You may use the driven in menu to modify the list of providers by Service.<br>Please click here to the and submit a Service Application if your Provider Status is 'Service App Required' and your<br>release.<br>Please click here to view the full Client and Community Services Catalog.<br>Selected Services<br>Diagnostic Testing;<br>Primary Care;<br>Health Education and Supports; | ervice Application for one or all<br>are also listed for your reference.<br>u wish to receive this RFP upon |
| Providers are required to be approved for at least one of the selected services.                                                                                                    |                                                                                                    |
| Show providers approved for: ANY of the services V Approved Providers: 7                                                                                                    |                                                                                                    |
| Provider Name                                                                                                    |                                                                                                    |
| Agency TST Org 1                                                                                                    |                                                                                                    |
| Agency TST Org 2                                                                                                    |                                                                                                    |
| Provider TST Org 2                                                                                                    |                                                                                                    |

 Click the "<u>here</u>" hyperlink and you will be directed to the Summary of Applications page.

| oplication                                                                                                    |                                                                                                    | Seturn to Summar                                                                                                    |
|----------------------------------------------------------------------------------------------------|----------------------------------------------------------------------------------------------------|----------------------------------------------------------------------------------------------------|
| Basics Filings Board                                                                                                    | Policies Business Application Summary                                                                                                    | Services Summary Submit                                                                                                    |
| Services Summary                                                                                                    |                                                                                                    | (?)                                                                                                    |
|                                                                                                    |                                                                                                    |                                                                                                    |
| ou have not added any Services to γοι<br>he City of New York issues RFPs for a v                                                                                                    | r HHS Accelerator Application.<br>ide range of Client and Community Services. Each type                                                                                                    | of Service has been cataloged with definitions for                                                                                                    |
| ou have not added any Services to you<br>he City of New York issues RFPs for a v<br>our convenience. At least one Service e<br>our organization is capable of deliverin<br>add additional Services at a later dat                                                                                                    | r HHS Accelerator Application.<br>ide range of Client and Community Services. Each type<br>uust be added to complete your HHS Accelerator Applica<br>j it, and you will be asked to provide supporting informa<br>b.                                                                                                    | of Service has been cataloged with definitions for<br>tion. By adding a Service, you are indicating that<br>tion. You may select multiple Services at this time                                                      |
| ou have not added any Services to you<br>he City of New York issues RFPs for a v<br>our convenience. At least one Service I<br>our organization is capable of deliverin<br>r add additional Services at a later dat<br>ased on a positive review of response<br>or contracts.                                          | r HHS Accelerator Application.<br>ide range of Client and Community Services. Each type<br>ust be added to complete your HHS Accelerator Applica<br>g it, and you will be asked to provide supporting informa<br>b.<br>and supporting information, your organization will be e                                          | of Service has been cataloged with definitions for<br>tion. By adding a Service, you are indicating that<br>tion. You may select multiple Services at this time<br>ligible to view related RFPs and submit Proposals |
| ou have not added any Services to you<br>he City of New York issues RFPs for a v<br>our convenience. At least one Service I<br>our organization is capable of deliverin<br>r add additional Services at a later dat<br>ased on a positive review of response<br>or contracts.<br>Hease click the 'Add Services' button | r HHS Accelerator Application.<br>ide range of Client and Community Services. Each type<br>sust be added to complete your HHS Accelerator Applica<br>it, and you will be asked to provide supporting informa<br>and supporting information, your organization will be e<br>pelow to start the Service selection process | of Service has been cataloged with definitions for<br>tion. By adding a Service, you are indicating that<br>tion. You may select multiple Services at this time<br>ligible to view related RFPs and submit Proposals |

2. Once there, click the "Add Services" button to begin your Service Application.

<u>Note:</u> all sections of the Business Application must be completed prior to submitting your Service Application.

For a more detailed overview of the HHS Accelerator Application, please review "Submitting the HHS Accelerator Application."

## **Completing and Submitting Proposals in the System**

After a procurement has been released, the content for the RFP Documents and Proposal Summary tabs will become visible for organizations with a status of Eligible to Propose. Take the following steps to review RFP documents and add a proposal.

|                       |                             |                      |                     |              |                | Text Size: A A                          |
|-----------------------|-----------------------------|----------------------|---------------------|--------------|----------------|-----------------------------------------|
| IHS Accelerator       | Organization<br>Information | Document<br>Vault    | Applications        | Procurements | Financials     | 🏠 🥑 🕐 📲                                 |
|                       |                             |                      |                     |              | Welco          | me: Manager T Org-One, Provider TST Org |
| Procurement: S        | Supportive Em               | nployment Sh         | elter               |              |                | Sit Procurement                         |
| Procurement Sum       | mary Serv                   | ices and Provider    | rs RFP Do           | cuments Pro  | oposal Summary |                                         |
| RFP Document          | ts                          |                      |                     |              |                | (?)                                     |
| View RFP and other re | levant documents l          | by clicking links be | low.                |              |                |                                         |
| Document Name         |                             | De                   | ocument Type        |              | La             | st Modified Date                        |
| Supportive Employme   | ent Shelter                 | Re                   | equest for Proposal | s (RFP)      | 08             | /26/2013                                |
| Scope of Work         |                             | W                    | orkscope Template   | 3            | 09             | /16/2013                                |

1. Click the "RFP Documents" tab.

The RFP Documents tab displays the RFP and other relevant documents.

2. To view documents, click the "**Document Name**" hyperlink for the specific Document Name.

Once you have fully reviewed RFP documents, continue to the Proposal Summary tab.

| HS Accelerator                                                 | Organization<br>Information                 | Document<br>Vault                       | Applications                               | Procurement                              | s Financials                                      | Te                                        | xt Size: A A A                              |
|----------------------------------------------------------------|---------------------------------------------|-----------------------------------------|--------------------------------------------|------------------------------------------|---------------------------------------------------|-------------------------------------------|---------------------------------------------|
|                                                                |                                             |                                         |                                            | -                                        | Welco                                             | me: Manager T Org-O                       | ne, Provider TST Org                        |
| Procurement:                                                   | Supportive Er                               | nployment Sh                            | nelter                                     |                                          |                                                   | \$                                        | Exit Procurement                            |
| Procurement Sun                                                | nmary Serv                                  | ices and Provide                        | rs RFP Do                                  | cuments                                  | Proposal Summary                                  |                                           |                                             |
|                                                                |                                             |                                         |                                            |                                          | 1                                                 | Procurement Sta<br>Provider Status:       | <b>tus:</b> Released<br>Eligible to Propose |
| Proposal Sun                                                   | nmary                                       |                                         |                                            |                                          |                                                   |                                           | ?                                           |
| Use this section to m<br>after the Contract St<br>information. | anage Proposals to<br>art Date is set and t | this RFP. For each<br>he Procurement st | Proposal you subm<br>atus is closed. If yo | it, your score and<br>ou are a user with | d rank will be shared v<br>n Level 2 permissions, | with your organizat<br>you will have acce | ion leadership<br>ss to this                |
| ✓ You're eligible t                                            | o submit a proposal                         | to this RFP. Use th                     | ne section below to                        | manage your Pro                          | oposal(s).                                        |                                           |                                             |
| 🛉 Add New Proposa                                              | 3                                           |                                         |                                            |                                          | Proposal                                          | Due Date : 08/28                          | /2013 02:00 PM                              |
| Proposal Title                                                 | Evalu                                       | ation Score                             | Rank Sta                                   | itus                                     | Last Modified 👻                                   | Last Modified B                           | y Actions                                   |
| No Proposals have l                                            | been added.                                 |                                         |                                            |                                          |                                                   |                                           |                                             |

A green message bar confirms your eligibility with the following message: "You're eligible to submit a proposal to this RFP. Use the section below to manage your Proposal(s)."

 Click "Add New Proposal" to begin your response to the RFP.

All required fields and documents specified in the Proposal Details and Proposal Documents tabs must be completed in order to submit a proposal.

| HS Accelerator Organ                                      | mization Docume<br>Mation Vault | nt Applica       | tions Procur        | ements      | Financials   | 1 🥑 👔                           |
|-----------------------------------------------------------|---------------------------------|------------------|---------------------|-------------|--------------|---------------------------------|
|                                                           |                                 |                  |                     |             | Welcome:     | Manager T Org-One, Provider TST |
| Procurement: Suppo                                        | ortive Employmen                | t Shelter        |                     |             |              | Sector Procurer                 |
| Procurement Summary                                       | Services and Pro                | viders           | RFP Documents       | Prop        | osal Summary |                                 |
| Proposal Details Proposal                                 | Documents Submit Pro            | nosal            |                     |             |              | Proposal Status: [              |
| Troposal octains Troposal                                 |                                 | 2000             |                     |             |              |                                 |
| Proposal Details: U                                       | Intitled Proposal               |                  |                     |             |              | Proposal Summary                |
| Please enter requested inform                             | nation in the sections bel      | ow.              |                     |             |              |                                 |
| * Indicates required fields                               |                                 |                  |                     |             |              |                                 |
| Basic Information                                         | * Proposal Title:               | Proposal 1 Bro   | oklyn Center        |             |              |                                 |
| Provider Contact                                          |                                 |                  | only in outlier     |             |              |                                 |
| * Select a member fro                                     | m your organization:            | John A Doe       |                     | <b>~</b>    |              |                                 |
|                                                           | Name:                           | John A Doe       |                     |             |              |                                 |
|                                                           | Office Title:                   | Executive Dire   | ctor / Chief Execu  | tive Office |              |                                 |
|                                                           | Email Address:                  | providertstorg:  | Led@mailinator.co   | m           |              |                                 |
|                                                           | Phone:                          | 212-333-6666     |                     |             |              |                                 |
| Service Unit                                              |                                 |                  |                     |             |              |                                 |
| * Total Nur                                               | nber of Service Units:          |                  |                     |             |              |                                 |
| * Total                                                   | Funding Request(\$):            |                  |                     |             |              |                                 |
| * Cost per                                                | Service Unit(\$/unit):          |                  |                     |             |              |                                 |
| Questions                                                 |                                 |                  |                     |             |              |                                 |
| * W                                                       | 'hat's your first name          |                  |                     |             |              |                                 |
| * Do you have a                                           | ny additional names?            |                  |                     |             |              |                                 |
| * w                                                       | hat's your last name?           |                  |                     |             |              |                                 |
| Service Site Information<br>Please enter an address for e | ach site where your orga        | nization propose | s to deliver servic | es.         |              | 3<br>+ Add Si                   |
| Site Name                                                 | Address 1                       | Address 2        | City                | State       | Zip Code     | Action                          |

1. Click the "Proposal Details" tab

The Proposal Details tab displays all information that must be entered, and includes the Basic Information, Provider Contact, Service Units and Questions Sections.

- 2. Enter information for all required fields.
- \* Indicates a required field.
- Click "+Add Site" to enter the location where your program will be implemented. A pop-up window will appear. Complete all fields and save. Multiple sites may be entered.

Once all fields have been completed, click **"Save"** or **"Save and Next."** 

| S Accelerator                                                                                                    | Organization Documo<br>Information Vaul                                                                                                    | ent Application<br>t                                                                                | ns Procurement                                            | s Financials                                                    | 👔 🥑 🕐                                                                  |
|----------------------------------------------------------------------------------------------------|----------------------------------------------------------------------------------------------------|----------------------------------------------------------------------------------------------------|-----------------------------------------------------------|-----------------------------------------------------------------|------------------------------------------------------------------------|
|                                                                                                    |                                                                                                    |                                                                                                    |                                                           | We                                                              | Icome: Manager T Org-One, Provider TS1                                 |
| rocurement: S                                                                                                    | upportive Employme                                                                                                    | nt Shelter                                                                                          |                                                           |                                                                 | Sit Procurer                                                           |
| Procurement Summ                                                                                                    | Services and Pr                                                                                                    | roviders RFP                                                                                        | Documents                                                 | Proposal Summa                                                  | гу                                                                     |
| roposal Details Prop                                                                                                    | osal Documents Submit Pr                                                                                                    | oposal                                                                                              |                                                           |                                                                 | Proposal Status: [                                                     |
| Proposal Docu                                                                                                    | ments: Proposal 1                                                                                                    |                                                                                                    |                                                           |                                                                 | Summary                                                                |
| se this section to uplo<br>ble to submit your Pro                                                                                       | ad Proposal documents. You<br>pposal unless all required docu                                                                                                    | may select documents<br>uments are uploaded.                                                        | already stored in yo                                      | ur Document Vault                                               | or upload new ones. You will not b                                     |
| lse this section to uplo<br>ble to submit your Pro<br>Required Documen<br>Document Name                                                 | ad Proposal documents. You oposal unless all required docu<br>ts<br>Document Type                                                                                                  | may select documents<br>iments are uploaded.<br>Status                                              | already stored in yo<br>Last<br>Modified                  | ur Document Vault<br>Last<br>Modified By                        | or upload new ones. You will not the Actions                           |
| Ise this section to uplo<br>ble to submit your Pro<br>Required Documen<br>Document Name<br>V/A                                          | ad Proposal documents. You i<br>opposal unless all required docu<br>ts<br>Document Type<br>Proposal                                                                                | may select documents<br>iments are uploaded.<br>Status<br>Not Started                               | Last<br>Modified                                          | ur Document Vault<br>Last<br>Modified By                        | Actions                                                                |
| se this section to uplo<br>ble to submit your Pro<br>tequired Documen<br>Document Name<br>V/A                                           | ad Proposal documents. You i<br>oposal unless all required docu<br>ts<br>Document Type<br>Proposal<br>Certificate of Insurance                                                     | may select documents<br>iments are uploaded.<br>Status<br>Not Started<br>Not Started                | Last<br>Modified<br>N/A<br>N/A                            | Last<br>Modified By<br>N/A<br>N/A                               | Actions                                                                |
| Ise this section to uplo<br>ble to submit your Pro<br>Required Documen<br>Document Name<br>V/A<br>V/A<br>V/A                            | ad Proposal documents. You<br>apposal unless all required docu<br>ts<br>Document Type<br>Proposal<br>Certificate of Insurance<br>Certificate of Occupancy                          | may select documents<br>uments are uploaded.<br>Status<br>Not Started<br>Not Started<br>Not Started | Last<br>Modified<br>N/A<br>N/A<br>N/A<br>N/A              | ur Document Vault<br>Last<br>Modified By<br>N/A<br>N/A<br>N/A   | Actions I need to I need to I need to I need to I need to              |
| Ise this section to uplo<br>ble to submit your Pro<br>tequired Documen<br>Document Name<br>V/A<br>V/A<br>V/A<br>Dptional Document       | ad Proposal documents. You i<br>opposal unless all required docu<br>ts<br>Document Type<br>Proposal<br>Certificate of Insurance<br>Certificate of Occupancy                        | may select documents<br>ments are uploaded.<br>Status<br>Not Started<br>Not Started<br>Not Started  | Last<br>Modified<br>N/A<br>N/A<br>N/A                     | ur Document Vault<br>Last<br>Modified By<br>N/A<br>N/A          | Actions I need to Upload Document Select Document from Vault I need to |
| se this section to uplo<br>ble to submit your Pro<br>tequired Documen<br>V/A<br>V/A<br>V/A<br>V/A<br>Pptional Document<br>Document Name | ad Proposal documents. You i<br>poposal unless all required docu<br>ts<br>Document Type<br>Proposal<br>Certificate of Insurance<br>Certificate of Occupancy<br>ts<br>Document Type | Not Started<br>Not Started<br>Not Started<br>Not Started<br>Status                                  | Last<br>Modified<br>N/A<br>N/A<br>N/A<br>Last<br>Modified | Last<br>Modified By<br>N/A<br>N/A<br>N/A<br>Last<br>Modified By | Actions Actions I need to I need to I need to Actions Actions Actions  |

The Proposal Documents tab displays Required Documents your organization must upload as a part of your proposal response.

Optional Documents may also be indicated and can be submitted at your discretion.

Review the list of required documents.

 Upload a required document, from the "Actions" drop down list by selecting "Upload Document" or "Select Document from Vault."

<u>Note:</u> the file size of a document cannot exceed 12MB.

A green message bar will confirm that your document was successfully uploaded.

i

If you submit a proposal early, be sure to review any Addendum issued by the Agency to determine whether updates are needed to your proposal. If you are eligible to propose, you will receive an automatic notification from the system.

| Accelerator Organization Document Application<br>Information Vault                                                                                                    | s Procurements Financials                                              |
|----------------------------------------------------------------------------------------------------|------------------------------------------------------------------------|
|                                                                                                    | Welcome: Manager T Org-One, Provider TST C                             |
| ocurement: Supportive Employment Shelter                                                                                                    | Sit Procureme                                                          |
| Procurement Summary Services and Providers RFP I                                                                                                    | Documents Proposal Summary                                             |
| oposal Details Proposal Documents Submit Proposal 5                                                                                                    | Proposal Status: Dr                                                    |
| ubmit Proposal: Untitled Proposal                                                                                                    | sproposal Summary                                                      |
|                                                                                                    |                                                                        |
| case review the terms and conditions and the checkboxes below, and ent                                                                                                    | er your User Name and Password to submit your organization's Proposal. |
| ease review the terms and conditions and the checkboxes below, and ent                                                                                                    | er your User Name and Password to submit your organization's Proposal. |
| asse review the terms and conditions and the checkboxes below, and ent                                                                                                    | er your User Name and Password to submit your organization's Proposal. |
| ase review the terms and conditions and the checkboxes below, and ent                                                                                                    | er your User Name and Password to submit your organization's Proposal. |
| ase review the terms and conditions and the checkboxes below, and ent                                                                                                    | er your User Name and Password to submit your organization's Proposal. |
| ase review the terms and conditions and the checkboxes below, and ent                                                                                                    | er your User Name and Password to submit your organization's Proposal. |
| ease review the terms and conditions and the checkboxes below, and ent                                                                                                    | er your User Name and Password to submit your organization's Proposal. |
| ease review the terms and conditions and the checkboxes below, and ent                                                                                                    | er your User Name and Password to submit your organization's Proposal. |
| ease review the terms and conditions and the checkboxes below, and ent                                                                                                    | er your User Name and Password to submit your organization's Proposal. |
| ease review the terms and conditions and the checkboxes below, and ent                                                                                                    | er your User Name and Password to submit your organization's Proposal. |
| ease review the terms and conditions and the checkboxes below, and ent                                                                                                    | er your User Name and Password to submit your organization's Proposal. |
| asse review the terms and conditions and the checkboxes below, and ent<br>1 I have read the Terms and Conditions and have reviewed the <u>Standard</u><br>pendix A - General Provisions Contracts for Consultants, Profession, Tech                                                                                                 | Contract and Client Services.                                          |
| asse review the terms and conditions and the checkboxes below, and ent<br>I have read the Terms and Conditions and have reviewed the <u>Standard</u><br>pendix A - <u>General Provisions Contracts for Consultants</u> , <u>Profession</u> , <u>Ted</u><br>I acknowledge that I have reviewed the documents in the RFP Docume       | Contract and<br>nical, Human and Client Services.                      |
| asse review the terms and conditions and the checkboxes below, and ent<br>I have read the Terms and Conditions and have reviewed the <u>Standard</u><br>pendix A - <u>General Provisions Contracts for Consultants, Profession, Tecl</u><br>I acknowledge that I have reviewed the documents in the RFP Docume<br><b>User Name:</b> | Contract and<br>nical, Human and Client Services.                      |

Once you have reviewed all documents and details, you may submit your proposal.

- 5. Click the **"Submit Proposal**" tab.
- Select both boxes to indicate that you have reviewed the Terms and Conditions and documents in the RFP Documents tab, including all Addenda.
- 7. Enter your **"User** Name" and **"Password"** as your signature.
- Click "Submit Proposal" at the bottom of the screen

A green message bar will confirm that your proposal was successfully submitted.

The "Submit Proposal" tab is only visible to Level 2 users in the system. Proposals in draft status will not be reviewed by the Agency. It is very important that a Level 2 user from your organization submit the proposal by the deadline in the system.

| HS Accelerator                                                | Organization<br>Information                | Document<br>Vault                        | Applicatio                             | ons Procureme                               | nts Financia                              |                                                                               |
|---------------------------------------------------------------|--------------------------------------------|------------------------------------------|----------------------------------------|---------------------------------------------|-------------------------------------------|-------------------------------------------------------------------------------|
|                                                               |                                            |                                          |                                        |                                             |                                           | Welcome: William Doe, Health Care Provider                                    |
| Procurement:                                                  | PROV - Child                               | lren's First                             |                                        |                                             |                                           | Sit Procurement                                                               |
| Procurement Su                                                | mmary Se                                   | rvices and Provi                         | ders RFP                               | P Documents                                 | Proposal Sum                              | mary                                                                          |
|                                                               |                                            |                                          |                                        |                                             |                                           | Procurement Status: Released<br>Provider Status: Submitted Proposal           |
| Proposal Sur                                                  | nmary                                      |                                          |                                        |                                             |                                           | (?)                                                                           |
| Use this section to r<br>after the Contract S<br>information. | nanage Proposals t<br>tart Date is set and | to this RFP. For each of the Procurement | ch Proposal you s<br>status is closed. | submit, your score a<br>If you are a user w | and rank will be sh<br>ith Level 2 permis | ared with your organization leadership<br>sions, you will have access to this |
| Add New Propos                                                | al                                         |                                          |                                        |                                             | Pro                                       | posal Due Date : 10/17/2013 02:00 PM                                          |
| Proposal Title                                                | Evaluatio                                  | on Score Rank                            | Status                                 | Last<br>Modified 🔻                          | Last Modified<br>By                       | Actions                                                                       |
| Brooklyn Center Pro                                           | oposal                                     |                                          | Submitted                              | 10/17/2013                                  | William Doe                               | I need to I need to View Proposal Details View Proposal Documents             |

After submission, you may use the Actions drop down to view your proposal or make changes.

If you want to make updates to your proposal, you can retract a proposal before the Proposal Due Date.

 Click the "Actions" drop down list and select "View Proposal Details," "View Proposal Documents" or "Retract Proposal."

Once your proposal has been submitted, your organization's status will change from Draft to Submitted Proposal.

At the discretion of the issuing Agency, based on a number of factors, sections of a proposal may be returned for revision. A due date for revisions will be indicated by the Agency and new information/documents must be uploaded before that time to be responsive.

Below is a brief summary of statuses which will be updated as your proposal is reviewed by the City of New York.

| Provider Status | Definition                                                                 |
|-----------------|----------------------------------------------------------------------------|
| Selected        | At least one of your organization's proposals was selected for award.      |
| Not Selected    | None of your organization's proposals were selected for the specified RFP. |

You will also receive notifications and alerts both in the system and in your email inbox as actions are required by your organization.

For a more detailed overview of system alerts and notifications, please review the "*Managing Alerts*" guide.